# **LATEX** Installationsanleitung

# Robert Adam

Stand: 1. April 2019

# Inhaltsverzeichnis

| 1 | <b>ETEX</b><br>1.1 Packages und Klassen manuell installieren            | <b>2</b><br>8       |
|---|-------------------------------------------------------------------------|---------------------|
| 2 | <b>T<sub>E</sub>XStudio</b> 2.1Konfiguration2.2CWL-Dateien installieren | <b>9</b><br>9<br>12 |
| 3 | Testen                                                                  | 12                  |

# 1 LATEX

Im Folgenden werde ich eine Anleitung für die Installation von T<sub>E</sub>XLive 2018 unter Windows geben. Die gezeigten Schritte sollten jedoch mit ziemlich jeder Version von T<sub>E</sub>XLive funktionieren. Unter Linux verläuft die Installation nach dem selben Prinzip, nur dass der Installer über die Konsole geöffnet und bedient werden muss (Und außerdem die Option zum Erstellen der symbolischen Links aktiviert werden sollte). Die im Folgenden in der GUI gesetzten Einstellungen sollten dabei ebenfalls getroffen werden.

Für MacOS existiert ein separater Installer, der unter folgender URL heruntergeladen werden kann: http://www.tug.org/mactex/mactex-download.html. Auf dieser Seite ist auch eine dazugehörige Installationsanleitung enthalten. Die in dieser Anleitung gezeigten Schritte sind demnach nicht gültig und es sollte einzig und allein die unter dem Link vorzufindende Anleitung befolgt werden (Das unter Abschnitt 1.1 beschriebene Vorgehen für das manuelle Installieren von Packages ist aber dennoch gültig). Die Hilfestellung, die ich für MacOS geben kann ist auch sehr begrenzt, da ich keinen Mac besitze. Nach erfolgreicher Installation von  $I\!AT_{E\!X}$  kannst du mit der Installation von  $T_{E\!X}$ Studio wie in Abschnitt 2 beschrieben fortfahren.

- 1. Zunächst musst du den für dein Betriebssystem passenden Installer von ht tps://tug.org/texlive/acquire-netinstall.html herunterladen. Für Windows wäre das der install-tl-windows.exe und für Linux der install-tl-unx.tar.gz.
- 2. Unter Linux musst du sicherstellen, dass du eine (aktuelle) Perl-Installation hast. Unter Windows wird diese im Installer mitgeliefert.
- 3. Mit einem Doppelklick auf install-tl-windows.exe startest du den Installations-Assistenten. Unter Linux musst du install-tl-unx.tar.gz entpacken und das in dem Unterordner befindliche install-tl ausführbar machen (falls es das noch nicht ist) und selbiges via sudo ./install-tl von der Konsole aus ausführen.

| ganize 🔻 🗟 Open Shi                                                                                                    | re with  Burn New folder                                                                                                    |                            |                                                                                                    |            | 15 - | EN . |
|----------------------------------------------------------------------------------------------------|----------------------------------------------------------------------------------------------------|----------------------------|----------------------------------------------------------------------------------------------------|------------|------|------|
|                                                                                                    | Name                                                                                                    | Date modified              | Туре                                                                                                    | Size       |      |      |
|                                                                                                    | Record 1 Million                                                                                                    | 10.00                      | and the second second sec |            |      |      |
| the second second second second second second second second second second second second second second second se                                                                                                    | a second                                                                                                    |                            | No. of Concession, Name                                                                                                    |            |      |      |
| and the second second se | a company and                                                                                                    | 10.00 (B) (B) (B) (B)      | Dis Sectors                                                                                                    |            |      |      |
|                                                                                                    |                                                                                                    | A REAL PROPERTY AND        | the second second                                                                                                    |            |      |      |
|                                                                                                    | Conception of the local division                                                                                                    |                            | and the second second se                                                                                                    | 1000       |      |      |
|                                                                                                    | The set of the set of the set                                                                                                    | In the International State | Address in contrast of                                                                                                    | 80. mil    |      |      |
|                                                                                                    | Construction and Product                                                                                                    |                            | And a second second                                                                                                    | 1000       |      |      |
|                                                                                                    | The set based                                                                                                    | 10.00.00070.000            | Address in the second                                                                                                    | 1.000      |      |      |
|                                                                                                    | Contraction and Advance                                                                                                    | 10-00 (Barrison)           | Record Street and                                                                                                    | 10-117-100 |      |      |
| 1000                                                                                                    | install-tl-windows.exe                                                                                                    | 18.08.2018 08:31           | Application                                                                                                    | 15.212 KB  |      |      |
|                                                                                                    | Printing Life Inspire                                                                                                    | dist. Bencher              | Autom                                                                                                    | Late est   |      |      |
|                                                                                                    | Constraint pt                                                                                                    | 10.00 Million 10.00        | Address in the second                                                                                                    | 100.000    |      |      |
| The second second second second second second second second second second second second second second second se                                                                                                    | <ul> <li>Advantad, surget alloyd</li> </ul>                                                                                                    | 10.00                      | Address for the second                                                                                                    |            |      |      |
|                                                                                                    | Stationpelmetrik (medil) in Dispolations, MURICS.                                                                                                    | 3-10-00 PD-02              | Address in standing                                                                                                    | 17.40      |      |      |
| in the second second second second second second second second second second second second second second second                                                                                                    | Printerson (                                                                                                    | 1010-0021-002              | Westminister,                                                                                                    | 1.00.40    |      |      |
|                                                                                                    | 3 (One of 3.4)                                                                                                    | 10.000                     | the proved them.                                                                                                    | 1.071-002  |      |      |
|                                                                                                    | <ul> <li>Contraction to Assessed</li> </ul>                                                                                                    | 10.00 (B) (B) (B) (C)      | Internet States                                                                                                    | 1.000      |      |      |
|                                                                                                    | <ul> <li>All the part is seen in part of the second second se</li></ul> | 10.00                      | Interpreted (1991-                                                                                                    | 1.000      |      |      |
|                                                                                                    | <ul> <li>Collection 1 - State State</li> </ul>                                                                                                    | 10.00.0071002              | Interpreted Spring                                                                                                    | 1.000      |      |      |
|                                                                                                    | Constant 3.48                                                                                                    | 1010-0010-001              | Company States                                                                                                    | 1.000      |      |      |
|                                                                                                    | 8/10/m (01.8.0)                                                                                                    | 10.00.000000               | Composed States                                                                                                    | 1.0000     |      |      |
|                                                                                                    | <ul> <li>A statistic per transmission</li> </ul>                                                                                                    | 10.00.00000000             | Internet States                                                                                                    | 1.000.000  |      |      |
|                                                                                                    | <ul> <li>All the part is an ending.</li> </ul>                                                                                                    | 10.00.0000.000             | Interpreted (1991-                                                                                                    | 1.000.000  |      |      |

4. Sehr wahrscheinlich wirst du eine Warnung erhalten, die dich darauf hinweist, dass der Herausgeber dieses Programms nicht verifiziert werden konnte und deswegen nach deinem Einverständnis zu seiner Ausführung gefragt wird. Mit einem Klick auf Run, bzw. Ausführen erteilst du diese.

| Open File          | - Security W                                        | /arning                                                                                                    |
|--------------------|-----------------------------------------------------|----------------------------------------------------------------------------------------------------|
| The pu<br>run this | blisher cou<br>software?                            | ld not be verified. Are you sure you want to                                                                                                    |
|                    | Name:                                               | \install-tl-windows.exe                                                                                                    |
|                    | Publisher:                                          | Unknown Publisher                                                                                                    |
|                    | Type:                                               | Application                                                                                                    |
|                    | From:                                               | \install-tl-windows                                                                                                    |
|                    |                                                     | Run Cancel                                                                                                    |
| 🔽 Alway            | vs ask before                                       | opening this file                                                                                                    |
| 8                  | This file doe<br>publisher. Y<br><u>How can I d</u> | s not have a valid digital signature that verifies its<br>ou should only run software from publishers you trust.<br>ecide what software to run? |

5. Nun öffnet sich der Installer und fragt, welche Installation gewünscht ist. Hier muss Custom Install ausgewählt werden.

| 滑 TeX Live insta                                                                  | ller                                                       |               |
|-----------------------------------------------------------------------------------|------------------------------------------------------------|---------------|
| Only single-user i<br>For an all-users in                                         | nstall possible.<br>Istallation, abort now and re-run as a | dministrator. |
| <ul> <li>Simple install (</li> <li>Custom install</li> <li>Unpack only</li> </ul> | big)                                                       |               |
| Cancel                                                                            | Nullsoft Install System v3.01                              | Next >        |

6. Mit einem Klick auf Install startest du nun den eigentlichen Installer

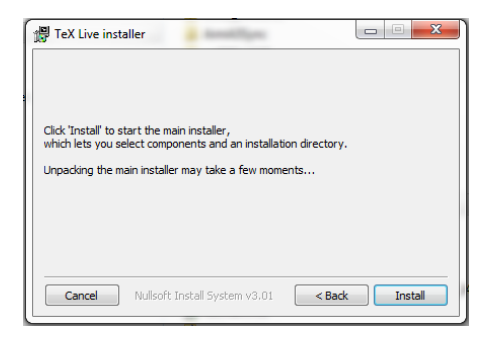

7. Das nun erscheinende Infofenster sollte durchgelesen werden, bevor es mit einem Klick auf Weiter zu den Einstellungen geht.

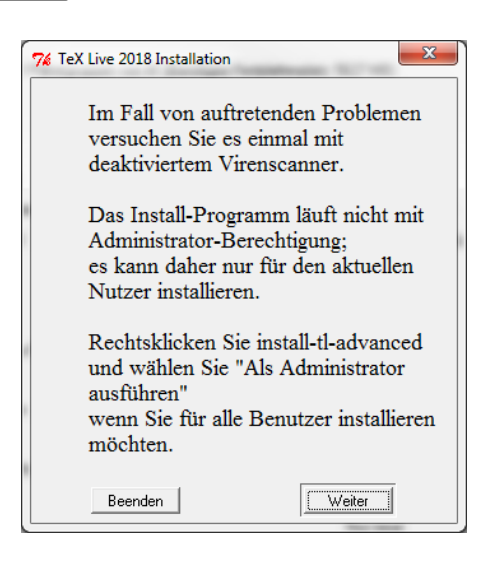

8. In den Einstellungen wird angezeigt, wie viel Festplattenspeicherplatz benötigt wird. In meinem Fall waren das etwa 5,6 GB. Dieser Platz muss selbstverständlich vorhanden sein, um TEXLive installieren zu können. Außerdem muss der Installationsumfang geändert werden und das Installieren von TEXworks als Frontend abgewählt werden (Dies sollte jedoch automatisch mit dem Ändern des Installationsumfangs geschehen. Sollte dies nicht der Fall sein, einfach auf Ändern klicken und Nein auswählen). Um den Installationsumfang zu ändern musst du auf den ersten Ändern-Knopf drücken.

|                             | TeX Live 2018 Ins                                                 | tallation                    |      |
|-----------------------------|-------------------------------------------------------------------|------------------------------|------|
|                             | Grundlegende Infor                                                | mationen                     |      |
|                             | Ausgewählter Installations-Umfang                                 | scheme-full                  | Ände |
| 255                         | Weitere Einstellu                                                 | ungen                        |      |
|                             | Auswahl der Komponenten                                           |                              | Änd  |
| Partie                      | 41 Paketgruppen von 41 (Benötigter                                | Festplattenplatz: 5627 MB)   |      |
| 9 GB                        | Ordner-Einricht                                                   | tung                         |      |
| $\sim$                      | Portable Installation                                             | Nein                         | Änd  |
| $\mathcal{O}_{\mathcal{O}}$ | TEXDIR (Hauptverzeichnis für TeX)                                 | C:\texlive\2018              | Änd  |
| -                           | TEXMFLOCAL (lokale Makro-Pakete, etc)                             | C:\texlive\texmf-local       | Änd  |
| $\supset$                   | TEXMFSYSVAR (automatisch erstellte Dateien)                       | C:\texlive\2018\texmf-var    | Änd  |
|                             | TEXMFSYSCONFIG (lokale Konfiguration)                             | C:\texlive\2018\texmf-config | Änd  |
|                             | TEXMFHOME (Eigene Makro-Pakete)                                   | ~\texmf                      | Änd  |
| U .                         | Optionen                                                          |                              |      |
| Š,                          | Standard-Papierformat                                             | A4                           | Änd  |
|                             | Ausführen einer eingeschränkten Liste von Programmen via \write18 | Ja                           | Änd  |
|                             | Alle Formatdateien erstellen                                      | Ja                           | Änd  |
|                             | Installation der Font/Macro-Dokumentation                         | Ja                           | Änd  |
| <                           | Installation der Font/Macro-Quellen                               | Ja                           | Änd  |
| П.                          | Ändere die PATH Einstellung in der Registry                       | Ja                           | Änd  |
|                             | Füge Menüeinträge hinzu                                           | TeX Live Menü                | Änd  |
|                             | Anpassen der Datei-Verknüpfungen                                  | Nur neue                     | Änd  |
|                             | Installiere TeXworks als Frontend                                 | Ja                           | Änd  |
|                             |                                                                   |                              |      |

9. In dem nun erscheinenden Menü Basis Scheme (manchmal auch Basic Scheme) auswählen und mit einem Klick auf OK bestätigen.

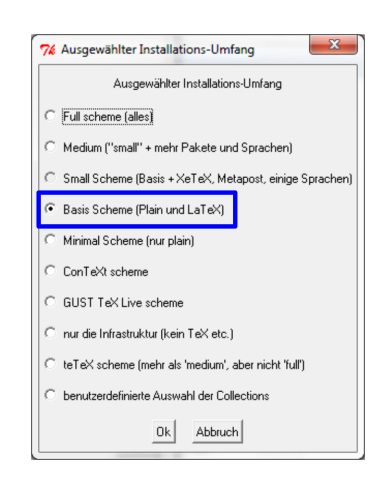

10. Nun sollte sowohl der Installationsumfang korrekt gesetzt, als auch T<sub>E</sub>Xworks als Frontend abgewählt sein. Ist dies der Fall, kann die Installation mit einem Klick auf T<sub>E</sub>X Live installieren gestartet werden. Dies dauert ca. 10 Minuten.

|                     | TeX Live 2018 Ins                                                 | tallation                    |     |
|---------------------|-------------------------------------------------------------------|------------------------------|-----|
|                     | Grundlegende Infor                                                | mationen                     |     |
| n deizh             | Ausgewählter Installations-Umfang                                 | scheme-basic                 | Änd |
| 025                 | Weitere Einstellu                                                 | ungen ······                 |     |
| X)                  | Auswahl der Komponenten                                           |                              | Änd |
| Martin              | 41 Paketgruppen von 41 (Benötigter                                | Festplattenplatz: 5627 MB)   |     |
| ~ ÷                 | Ordner-Einrich                                                    | tung                         |     |
| $\sim$              | Portable Installation                                             | Nein                         | Än  |
|                     | TEXDIR (Hauptverzeichnis für TeX)                                 | C:\texlive\2018              | Än  |
| <b></b>             | TEXMFLOCAL (lokale Makro-Pakete, etc)                             | C:\texlive\texmf-local       | Än  |
| $\bigcirc$          | TEXMFSYSVAR (automatisch erstellte Dateien)                       | C:\texlive\2018\texmf-var    | Än  |
| $\overline{\frown}$ | TEXMFSYSCONFIG (lokale Konfiguration)                             | C:\texlive\2018\texmf-config | Än  |
|                     | TEXMFHOME (Eigene Makro-Pakete)                                   | ~\texmf                      | Än  |
| Ð                   | Optionen                                                          |                              | _   |
| Š                   | Standard-Papierformat                                             | Α4                           | Än  |
|                     | Ausführen einer eingeschränkten Liste von Programmen via \write18 | Ja                           | Än  |
|                     | Alle Formatdateien erstellen                                      | Ja                           | Än  |
|                     | Installation der Font/Macro-Dokumentation                         | Ja                           | Än  |
| $\times$            | Installation der Font/Macro-Quellen                               | Ja                           | Än  |
| $\mathbf{n}$        | Ändere die PATH Einstellung in der Registry                       | Ja                           | Än  |
|                     | Füge Menüeinträge hinzu                                           | TeX Live Menü                | Än  |
|                     | Anpassen der Datei-Verknüpfungen                                  | Nur neue                     | Än  |
|                     | Installiere TeXworks als Frontend                                 | Nein                         | Än  |
|                     |                                                                   |                              |     |

11. Nach abgeschlossener Installation sind die wichtigsten Bestandteile von TEX-Live installiert. Um noch die ganzen Packages zu installieren, musst du nun den TEXLive Manager öffnen. Dazu einfach tex live manager in das Suchfeld im Windows-Startmenü tippen und den entsprechenden Eintrag anklicken. Solltest du keinen Eintrag finden, so kannst du auch nach Windows Powershell suchen und dieses Programm starten. In das nun geöffnete Terminal schreibst du tlmgr.bat -gui und drückst 4. Unter Linux öffnest du den Manager aus via Terminal: sudo tlmgr -gui

| 🛃 Windo | ws PowerShell (x8 | 6)          | 1    | - • × |
|---------|-------------------|-------------|------|-------|
| PS C:\U | sers\ )           | tlmgr.bat - | -gui |       |
|         |                   |             |      | -     |

12. Im TEXLive Manager musst du zunächst auf den Knopf Laden der voreingestellten Installationsquelle klicken.

| 74 TeX Live                       | Manager 2018                                           |                            |              |                      |                                |                          |
|-----------------------------------|--------------------------------------------------------|----------------------------|--------------|----------------------|--------------------------------|--------------------------|
| Quelle<br>Geladen                 | keine Laden der vorei                                  | ngestellten Insta          | allationsqu  | elle Standard: ftp:/ | /ftp.tu-chemnitz.de/pub/t      | sx/systems/texlive/tinet |
| Anzeigeeig                        | genschaften                                            |                            |              |                      |                                |                          |
| Status                            | Kateg                                                  | orie                       | Treffe       |                      | Auswahl                        | Alle anwählen            |
| C inst                            | Alle     Ivitalierte     C aistalierte     Ivitalierte |                            | Paketgruppen |                      | C selektierte                  | Alle abwählen            |
| Czua                              | aktualisierende                                        | anonnaka                   | P D          | ateinamen            |                                | Filter zurücksetzen      |
| P                                 | aketname                                               | Lokale rev. (v             | ers.)        | Server rev. (vers.)  | Kurzbeschreibung               | -                        |
| □ s                               | cheme-basic                                            | 25923                      | 5923         |                      | basic scheme (plain and latex) |                          |
| Γ s                               | cheme-infraonly                                        | 41515                      |              |                      | infrastructure-only            | scheme (no TeX           |
| □ s                               | cheme-minimal                                          | 13822                      |              |                      | minimal scheme (               | plain only)              |
| Г o                               | ollection-basic                                        | 45851                      |              |                      | Essential program              | s and files              |
|                                   | ollection-latex                                        | 41614                      |              |                      | LaTeX fundament                | al packages              |
| Г.                                | Aktualisieren aller<br>Neuinstallation von vorma       | Pakete<br>s entfernten Pa  | keten        | Aktualisieren        | Installation Entfern           | en Backup                |
| (C:/tex<br>Dies kann<br>fertig ge | alive/2018/tlpkg/te<br>n eine Weile dauern<br>eladen.  | xlive.tlpdk<br>, bitte war | o)<br>ten    |                      |                                | (                        |

13. Nun wählst du scheme-full aus und drückst anschließend auf Installation

| 76 TeX Live Manager 2018              |                                |                          |                              |
|---------------------------------------|--------------------------------|--------------------------|------------------------------|
| tlmgr Optionen Aktionen Hilfe         |                                |                          |                              |
| Quelle                                |                                |                          |                              |
| Geladen: ftp://ftp.tu-chemnitz.de/pu  | b/tex/systems/texlive/tlnet (n | icht verifiziert)        |                              |
|                                       |                                |                          |                              |
| Anzeigeeigenschaften                  |                                |                          |                              |
| Status Kategorie                      | Treffer                        | Auswahl                  | Alle anwählen                |
| C installington                       |                                | C sale                   | 1                            |
| C installierte IV Paketo              | gruppen                        | voite mann C sinte       | Alle abwählen                |
| C nicht installierte IV Scherr        | hata I♥ Kurzbesch              | ireibungen 🤍 nicht       | Filter zurücksetzen          |
|                                       |                                | n                        |                              |
| Delustrases                           | Labels and Grand               | C                        | Kunkasahalkuna               |
| Paketname                             | Lokale rev. (vers.)            | Server rev. (vers.)      |                              |
| scheme-basic                          | 25923                          | 25923                    | basic scheme (plain and late |
| Scheme-context                        |                                | 35799                    | ConTeXt scheme               |
| Scheme-full                           |                                | 44177                    | full scheme (everything)     |
| scheme-gust                           |                                | 44177                    | GUST TeX Live scheme         |
| scheme-infraonly                      | 41515                          | 41515                    | infrastructure-only scheme ( |
| · · · · · · · · · · · · · · · · · · · |                                |                          | +                            |
|                                       |                                |                          |                              |
| Aktualisieren aller Pak               | ete                            | ktualisieren Installatio | n Entfernen Backun           |
| Neuinstallation von vormals en        | tfernten Paketen               |                          |                              |
|                                       |                                |                          |                              |
| fertig geladen.                       | tn://ftn tu-shoit-             | do/pub/tox/aut-          | A /toylive/tlast (not        |
| fied: gpg unavailable)                | op.//rop.ou-chemnitz           | .ue/pub/tex/system       | is/cealive/timet (not Veri   |
|                                       |                                |                          | <b>T</b>                     |

14. Nun werden alle verfügbaren Klassen und Packages aus dem Internet heruntergeladen, was gerne mal zwei Stunden oder länger dauern kann. Der Abschluss der Installation ist daran zu erkennen, dass in dem Textfeld unten Abgeschlossen steht.

| <b>% TeX L</b><br>tlmgr    | ive Manager 2018<br>Optionen Aktionen | Hilfe                         |                           |                         |                              |                     |
|----------------------------|---------------------------------------|-------------------------------|---------------------------|-------------------------|------------------------------|---------------------|
| -Quelle-<br>Gelad          | len: [tp://ftp.tu-chemnitz            | de/pub/tex/sy                 | ystems/texlive/tlnet (nic | ht verifiziert)         |                              |                     |
| -Anzeige                   | eeigenschaften                        | agoria                        | Treffer                   | - Auswah                |                              |                     |
| ( A                        | Alle 🔽                                | Pakete                        |                           | Alle                    |                              | Alle anwählen       |
| Cir<br>Cr                  | nstallierte                           | Paketgruppen<br>Schemata      | I<br>↓ Kurzbeschre        | C sele                  | ktierte<br>t selektierte     | Alle abwählen       |
| C z                        | zu aktualisierende                    |                               | 🔽 Dateinamen              |                         |                              | Filter zurücksetzen |
|                            | Paketname                             | L                             | okale rev. (vers.)        | Server rev. (vers.)     | Kurzbeschreib                | ung                 |
|                            | scheme-basic                          | 2                             | 5923                      | 25923                   | basic scheme (plain and late |                     |
| Γ                          | scheme-context                        |                               |                           | 35799                   | ConTeXt sch                  | neme                |
|                            | scheme-full                           | 44                            | 4177                      | 44177                   | full scheme                  | (everything)        |
| Г                          | scheme-gust                           |                               |                           | 44177                   | GUST TeX Li                  | ive scheme          |
|                            | scheme-infraonly                      | 4                             | 1515                      | 41515                   | infrastructu                 | re-only scheme ( *  |
|                            | Aktualisieren al                      | ler Pakete<br>nals entfernten | Ak                        | tualisieren Installatio | Entferner                    | Backup              |
| done ru<br>luc"<br>Abgesch | nning fmtutil-sys -<br>nlossen.       | -no-error-                    | -if-no-engine=lu          | ajittex,mfluajit        | byhyphen                     | "language.dat. ^    |

15. Nun kannst du den TEX Live Manager schließen. Die Installation von  $\ensuremath{\mathbb{E}} \ensuremath{\mathbb{X}}$ ist vollständig abgeschlossen.

#### 1.1 Packages und Klassen manuell installieren

Neben den vorinstallierten Packages (.sty) und Klassen (.cls) (in T<sub>E</sub>XLive enthalten), existiert auch die Möglichkeit entsprechende Dateien manuell nachzuinstallieren. Der hier beschriebene Prozess gilt übrigens auch für zB. Lua-Skripts, die systemweit in LaT<sub>E</sub>X-Dokumenten zur Verfügung stehen sollen.

Hierfür muss ein lokaler "TEX-Baum" auf dem Computer erstellt werden. Abhängig vom Betriebssystem muss hierfür ein Ordner namens texmf an folgender Stelle erstellt werden:

- Windows C: Users < DeinBenutzername > texmf wobei < DeinBenutzername > natürlich mit deinem entsprechenden Benutzernamen zu ersetzen ist
- Linux ~>texmf (~steht für dein Home-Verzeichnis)
- MacOS ~ Library texmf (~steht für dein Home-Verzeichnis)

In diesem Ordner ist nun ein Ordner tex und in diesem ein Ordner latex zu erstellen, in dem seinerseits der Ordner local erstellt werden muss. Insgesamt sollte nun also folgende Ordnerstruktur vorliegen: texmf tex latex local

Alle .sty- und .cls-Dateien können nun in den local Ordner hinein kopiert werden

und sind ab sofort in LATEX verfügbar (Unter Windows und ggf. MacOs muss evtl. der Computer neu gestartet werden, bevor die Änderungen einen Effekt haben).

Um zu testen, ob die Installation erfolgreich war, kann das Beispiel aus Abschnitt 3 verwendet werden. Hierzu dann aber von der verlinkten Seite die Datei "Protokoll-Test.tex" herunter laden und mit dieser Datei weiter verfahren. Diese Datei überprüft die erfolgreiche Installation der Klasse "protocol.cls", sowie dem Paket "commonStyles.sty". Die Klasse "protocol.cls" benötigt außerdem noch das Vorhandensein des Pakets "localize.sty". Entsprechende Dateien sind ebenfalls unter http://robert-adam.de/latex/Downloads.php zu finden und sollte vor diesem Test installiert worden sein. Sollen andere Klassen und/oder Pakete getestet werden, so muss das Beispiel entsprechend angepasst werden.

Damit T<sub>E</sub>XStudio auch eine saubere Unterstützung dieser neuen Klassen und Packages geben kann, sollten - falls vorhanden - die zugehörigen .cwl-Dateien, wie in Abschnitt 2.2 beschrieben, ebenfalls installiert werden.

# 2 T<sub>E</sub>XStudio

TEXStudio kann unter folgender URL heruntergeladen werden: https://www.texstudio.org/#download. Du musst lediglich die richtige Version für dein Betriebssystem auswählen. Für Windows sollte der Installer und nicht die Portable Variante und für Linux sollte TEXStudio über die Distributions-Repositories heruntergeladen werden. Die Version für MacOS ist relativ weit unten, nach den ganzen Linux-Packages zu finden.

Zur Installation einfach die bei der jeweiligen Version dabeistehenden Anweisungen befolgen.

Nach abgeschlossener Installation von TEXStudio, solltest du einmal testen, ob alles geklappt hat (Sowohl mit TEXStudio, als auch mit LATEX selbst). Hierzu einfach die Anweisungen aus Abschnitt 3 einmal befolgen. Wenn dabei alles glatt läuft, kann mit der Konfiguration von TEXStudio fortgefahren werden

#### 2.1 Konfiguration

Um den Umgang mit  ${\rm IAT}_{\rm E}\!X$ möglichst einfach zu gestalten, empfehle <br/>ich, die folgenden Einstellungen vorzunehmen:

- 1. Einstellungen in TEXStudio werden über das Menü unter  $\tt Options {\ } \tt Configure TeXStudio vorgenommen$

deutlich besser aussehen.

| General             |                            | Editor                                     |                                      |
|---------------------|----------------------------|--------------------------------------------|--------------------------------------|
| Commands            | Font Family:               | DejaVu Sans Mono                           | ✓ □ Show Only Monospaced Fonts       |
| Duild               | Font Size:                 | 10                                         | :                                    |
| Build               | Default Font Encoding:     | UTF-8                                      | ~                                    |
| 3 Shortcuts         | Automatic Encoding Detecti | c 📃 Analyze LaTeX (% !TeX encoding, inpute | nc, inputenx) 🔲 Analyze Characters   |
| Editor              |                            | Folding                                    |                                      |
| Syntax Highlighting | Indentation Mode:          | Keep Indentation                           | Replace Indentation Tab by Space     |
| Completion          |                            |                                            | Replace Tab in Text by Spaces        |
|                     | Replace Double Quotes:     | English Quotes (unicode): " "              |                                      |
| Language Checking   | Inline Checking:           | 🔳 Spelling 🛛 🔳 Grammar 🔳 Citation          | ns 🔳 References 🔳 Syntax 🛛 🔳 Package |
| Preview             |                            |                                            |                                      |
| Internal PDF Viewer |                            |                                            |                                      |
| ption filter)       |                            |                                            |                                      |
|                     |                            |                                            |                                      |

3. Unter dem Reiter Language Checking kann die Standardsprache auf deutsch umgestellt werden, falls dies nicht schon automatisch geschehen ist.

| General             | Spell Check                                                                             |
|---------------------|-----------------------------------------------------------------------------------------|
| Commands            | Spelling Dictionary Directories: /usr/local/share/texstudio                             |
| Build               | Default Language: de_DE v                                                               |
| Shortcuts           | Import Dictionary Download additional dictionaries from OpenOffice or LibreOffice       |
| Editor              | Thesaurus Database:     /usr/local/share/texstudio/th_en_US_v2.dat                      |
| Syntax Highlighting | Internal Grammar Check                                                                  |
| Completion          | Check for Word Repetitions  Check for Bad Words                                         |
| Language Checking   | Wordlist Directory:                                                                     |
| Preview             | LanguageTool                                                                            |
| Internal PDF Viewer | Language: Will be inferred from the language of the spell checker used in the document. |
| -                   | Server URL: http://localhost:8081/                                                      |
| ption filter)       | Innored Bules:                                                                          |

4. Unter dem Reiter Build kann der Standard-LATEX-Compiler festgelegt werden. Ich empfehle hierfür latexmk auszuwählen. Außerdem sollte das Standard-Bibliographie-Programm auf biber umgestellt werden.

| 13                                                  | Meta Commands           |                                |   |  |   |
|-----------------------------------------------------|-------------------------|--------------------------------|---|--|---|
| Commands                                            | Build & View            | Compile & View                 | ~ |  | b |
| Build                                               | Default Compiler        | Latexmk                        | ~ |  |   |
| Chardente                                           | Default Viewer          | PDF Viewer                     | ~ |  | 6 |
| Shortcuts                                           | PDF Viewer              | Internal PDF Viewer (Embedded) | ~ |  |   |
| Editor                                              | Default Bibliography To | pol Biber                      | ~ |  |   |
| Completion                                          |                         |                                |   |  |   |
| Language Checking                                   |                         |                                |   |  |   |
| Language Checking<br>Preview<br>Internal PDF Viewer |                         | User Commands                  |   |  |   |

5. Unter dem Reiter Commands können die Kommandozeilenparameter für die unterschiedlichen LATEX-Programme festgelegt werden. Hier etwas runter scrollen und den Eintrag latexmk bearbeitem, sodass da letztendlich Folgendes drin steht: latexmk -lualatex --shell-escape -silent -synctex=1 %.

| General             | Commands (%: filename without extension - @: line number - ?: extended filename options) |                                                                                                    |     |   |  |
|---------------------|------------------------------------------------------------------------------------------|----------------------------------------------------------------------------------------------------|-----|---|--|
|                     | Biber                                                                                    | biber %                                                                                                  | 6   | 5 |  |
| Commands            | Makeindex                                                                                | makeindex %.idx                                                                                          | 6   | 5 |  |
| Build               | Texindy                                                                                  | texindy %.idx                                                                                            | 6   | 5 |  |
| Shortcuts           | Makeglossaries                                                                           | makeglossaries %                                                                                         | 8   | 5 |  |
| Editor              | Metapost                                                                                 | mpost -interaction=nonstopmode ?me)                                                                      | 6   | 5 |  |
| Syntax Highlighting | Asymptote                                                                                | asy ?m*.asy                                                                                              | 6   | 5 |  |
| Constation          | Ghostscript                                                                              | gs "?am.ps"                                                                                              | 6   | 5 |  |
| Completion          | Latexmk                                                                                  | latexmk -lualatexshell-escape -silent -synctex=1 %                                                       | 6   | 5 |  |
| Language Checking   | SVN                                                                                      | <unknown></unknown>                                                                                      | 6   | 5 |  |
| Preview             | SVNADMIN                                                                                 | <unknown></unknown>                                                                                      | 6   | 5 |  |
| Internal PDF Viewer | Special chars                                                                            |                                                                                                    |     |   |  |
| ption filter)       | %: filename withou<br>%%, @@ and <b>??</b> b                                             | it extension; @: line number; <b>?[selector][terminating char]</b> : formated filena<br>ecome: %, @ or ? | ame |   |  |

6. Zu guter Letzt, ist es noch hilfreich einzustellen, dass die Zeilennummern im Editor angezeigt werden. Hierfür müssen die erweiterten Einstellungen über die Checkbox in der linken, unteren Ecke aktiviert werden und dann der neu erschienene Reiter Adv. Editor ausgewählt werden. In diesem Reiter kann nun die Einstellung bezüglich der Zeilennummerierung durchgeführt werden.

| General             | Appearance                                                                                                    |                                                  |       |
|---------------------|----------------------------------------------------------------------------------------------------|--------------------------------------------------|-------|
|                     | Show Line Change State                                                                                               | Show Whitespace                                  |       |
| Commands            | Show State Panel                                                                                                    | Tab Width: 4 🗘                                   |       |
| Build               | Show Line Numbers: All Line Numbers                                                                                  | Bold Cursor                                      |       |
| g Shortcuts         |                                                                                                    | Search Panel                                     |       |
| Menus               | Close search and replace panel together                                                                              |                                                  |       |
| Toolbars            | <ul> <li>Use single line selection as Search Word</li> <li>Restrict search scope to an existing selection</li> </ul> |                                                  |       |
| GUI Scaling         |                                                                                                    | Special options                                  |       |
| Editor              | Auto Complete Parentheses                                                                                            | Show image tooltip on image files                |       |
| Adv. Editor         | Mouse Wheel Zoom                                                                                                    | Show help as tooltip on text in editor           |       |
|                     | Smooth Scrolling                                                                                                    | Show help on commands in internal pdf viewer (te | xdoc) |
| Syntax Highlighting | Allow Drag and Drop                                                                                                  |                                                  |       |
| ption filter)       | Overwrite Opening Bracket Followed by a Placeholder                                                                  |                                                  | _     |
|                     |                                                                                                    |                                                  |       |

#### 2.2 CWL-Dateien installieren

CWL-Dateien enthalten Informationen, die T<sub>E</sub>XStudio benötigt, um Unterstützung für die Befehle, bzw. Makros aus einem Packages oder für eine Klasse bieten zu können. Es handelt sich dabei um einfache Textdateien mit der Dateiendung .cwl.

Abhängig vom verwendeten Betriebssystem, müssen diese Dateien nun in unterschiedliche Ordner verschoben werden, damit sie von TEXStudio gefunden werden.

- Windows C: > Users > <DeinBenutzername> > AppData > texstudio > completion
   > user wobei <DeinBenutzername> natürlich mit deinem entsprechenden Benutzernamen zu ersetzen ist
- Linux ~ > .config > texstudio > completion > user (~steht dabei für dein Home-Verzeichnis)
- MacOs ~ . config texstudio completion user (~steht dabei für dein Home-Verzeichnis)

Nachdem die Dateien in das jeweilige Verzeichnis verschoben wurden, muss TEXStudio nur einmal neu gestartet werden, damit es die neuen CWL-Dateien berücksichtigen kann.

### 3 Testen

Um zu testen, dass  $\ensuremath{\mathbb{E}} \ensuremath{\mathbb{X}} \ensuremath{\mathbb{X}} \ensurema$ 

- 1. Erstelle an beliebiger Stelle eine Ordnern Test
- 2. Lade dir die entsprechende Test-Datei von http://robert-adam.de/latex /Downloads.php herunter und speichere sie in diesem Ordner. Wenn nicht anders instruiert, ist die benötigte Datei "LaTeX-Test.tex".
- 3. Mit einem Doppelklick auf die Datei sollte sie in TEXStudio geöffnet werden. Sollte die Datei mit einem anderen Programm geöffnet werden, musst du TEXStudio als Standardprogramm für .tex-Dateien setzen. Für Windows siehe https://www.lifewire.com/ how-to-change-file-associa tions-in-windows-2624477, für Mac https:// www.macworld.co m/ article/ 1154861/ os-x/ changedefaultapp.html und für Linux musst du für deine entsprechende Distribution selber schauen, wie das geht (typischerweise ist das ähnlich wie in Windows oder über das Panel Properties aus dem Kontextmenü machbar).
- 4. Wenn die Datei in T<sub>E</sub>XStudio geöffnet ist, auf den grünen Doppelpfeil (Compile + View) in der Toolbar über dem Editor drücken
- 5. Wenn alles gut läuft, sollte nun rechts neben dem Editor die erzeugte PDF erscheinen. Andernfalls sollten unter dem Editor eine (Reihe von) Fehlermeldung(en) zu finden sein, die Aufschluss darüber geben, was schief gelaufen ist.